## 4 予約の変更

予約内容の変更が必要な場合は、次のように操作します。

|   |                                                                                                    | * | 事前に <mark>3 予約の確認</mark> をおこなってください。 |
|---|----------------------------------------------------------------------------------------------------|---|--------------------------------------|
|   | 2024年1月31日 (水)<br>10:00<br>地域交流センター                                                                      | 1 | [変更する]をクリックします。                      |
|   | <ul> <li>予約した検診</li> <li>胃X線</li> <li>子宮がん検診</li> <li>乳がん検診</li> <li>大腸がん検診</li> <li>緒核・肺がん検診</li> </ul> |   |                                      |
| 1 | 予約登録日: 2024年1月18日<br>変更する キャンセルする                                                                        |   |                                      |
|   | 予約の日程や会場を変更したい場合は<br>「変更する」<br>予約の一部または全てをキャンセルした<br>い場合は「キャンセルする」を選んでく<br>ださい。                          |   |                                      |

| 受診を希望する検診        |
|------------------|
| ★ 胃内視鏡           |
| ✔ 子宮がん検診 ✔ 乳がん検診 |
| ✓ 大腸がん検診         |
| ✔ 結核・肺がん検診       |
| 会場(複数選択可)        |
| すべての会場 ▼         |
| 後索のコツ            |
|                  |
|                  |

- ② [検索する]をクリックします。
- ※ 日程を変更したくない検診がある場合は、その検診の
   ✓を外してください。ここで✓がついている検診が、
   予約変更の対象となります。
- ※ 以下のような表示になっている場合は、変更前の予約 にセット検診が含まれています。 セット検診を含む予約は、一部の検診のみを予約変更 することができないため、この画面で√を外すことは できません。選択中の全ての検診が予約変更の対象と なります。

| ( | がんセット検診                                    |        |                                               |
|---|--------------------------------------------|--------|-----------------------------------------------|
|   | <ul><li> 大腸がん検診</li><li> 結核・肺がん検</li></ul> | 診      | 変更前の予約がセッ<br>ト検診を含んでいる                        |
|   | ● 胃内視鏡                                     | ○ 胃X線  | - (KD) と 日 / 2 く く る<br>場合は、√を外すこ<br>とができません。 |
|   | ✔ 子宮がん検診                                   | ✔ 乳がん検 |                                               |

## CONFIDENTIAL

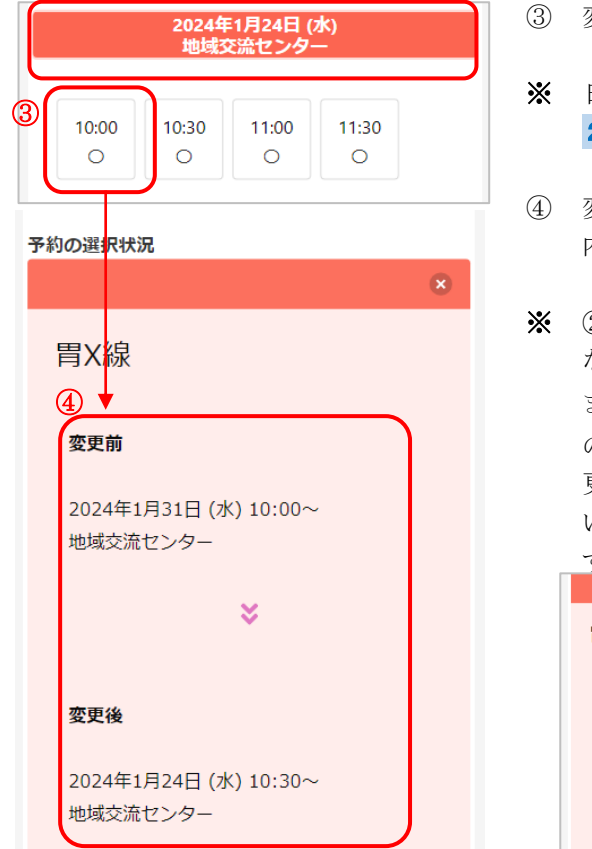

- ③ 変更したい日程と、受付時間を選択します。
- 日程の選択、受付時間の選択については、
   2 新規予約 の⑦~⑩をご確認ください。
- ④ 変更前の情報と変更後の情報が表示されますので、 内容をご確認ください。
- ※ ②で✓を外した検診は予約変更されないため、「変更なし」と表示されます。
   また、この時点で × をクリックした場合も、その検診の予約変更を中止することができるため、同様に「変更なし」と表示されます。

いずれの場合も、元の日程のまま予約情報が残りま

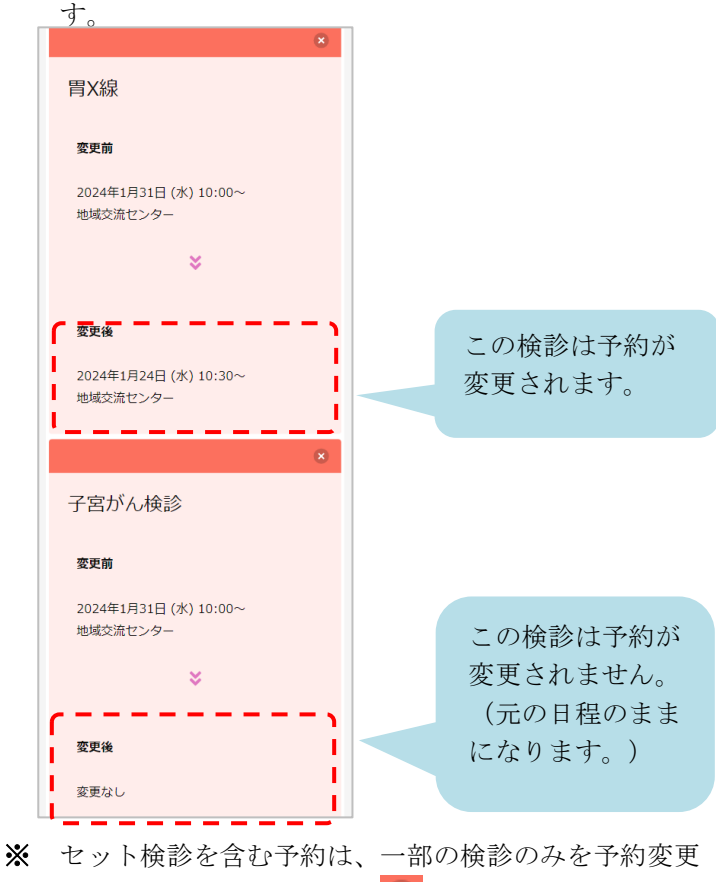

- ※ セット検診を含む予約は、一部の検診のみを予約変更 することができないため、 
  が表示されません。選択 中の全ての検診が、予約変更の対象となります。
- ※ 予約のキャンセルが必要な場合は
   5 予約のキャンセ
   ル をご確認ください。
- ⑤ [申し込みに進む]をクリックします。

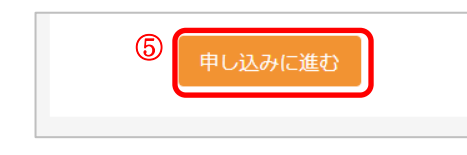

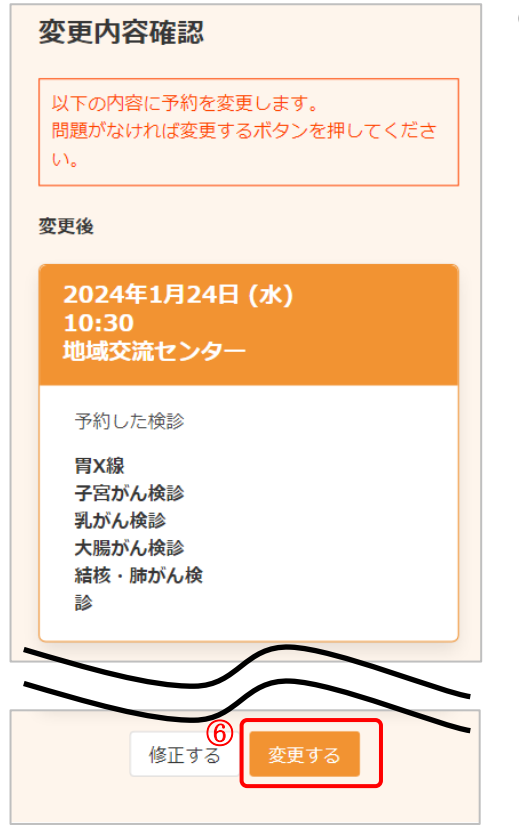

- ⑥ 変更後の情報を確認します。問題なければ、[変更する]をクリックします。
- ※ 内容に修正がある場合は、[修正する]をクリックして ください。

- ⑦ 変更が完了しました。
   登録されたメールアドレスにメールが届きますので、
   内容をご確認ください。
- ※ [申込内容の確認に戻る]をクリックすると、 変更後の内容をご確認いただけます。

変更完了 予約内容を変更しました。 登録されたメールアドレスに完了メー ルが送られます。

申込内容の確認に戻る